## Guide étape par étape : Envoyer une demande et vérifier l'état de votre demande

Vous pouvez envoyer des demandes de services d'émission de permis à partir du Système national d'émission de permis en ligne. Pour soumettre une demande à Pêches et Océans Canada, veuillez suivre les étapes ci-après.

## Envoyer une demande:

1. Cliquez sur le lien « Envoyer une demande » de la section « Demandes » du menu de navigation de gauche.

| Accueil MPO                |                                                                                                    |  |  |  |  |  |  |
|----------------------------|----------------------------------------------------------------------------------------------------|--|--|--|--|--|--|
| Accueil > Nouvelle demande |                                                                                                    |  |  |  |  |  |  |
| Utilisateur :              | Nouvelle demande                                                                                                    |  |  |  |  |  |  |
| Fermeture de session       |                                                                                                    |  |  |  |  |  |  |
| Notifications              | Cette page sert à envoyer une demande de services d'émission de permis à Pêches et Océans<br>Canada. Pour soumettre une demande , veuillez sélectionner un type de demande dans la liste<br>déroulante ci-après, et appuyez sur Sélectionner. Sélectionnez ensuite un sous-type de demande, et |  |  |  |  |  |  |
| Notifications              |                                                                                                    |  |  |  |  |  |  |
| Profil                     | cliquez de nouveau sur Sélectionner. Après avoir sélectionné le type de demande , veuillez lire                                                                                                    |  |  |  |  |  |  |
| Renseignements personnels  | attentivement les instructions avant d'envoyer votre demande; ces instructions contiennent des                                                                                                    |  |  |  |  |  |  |
| Représentants              | Services d'émission de permis pas mentionnés au-dessus et décrire brièvement votre demande dans la                                                                                                    |  |  |  |  |  |  |
| Organisations              | boîte de commentaires de la transaction requise. Veuillez noter que les normes de service s'appliquent                                                                                                    |  |  |  |  |  |  |
| Émission de permis         | après réception de tous les documents et droits requis et s'il ne reste aucune question en suspens. Si                                                                                                    |  |  |  |  |  |  |
| Permis                     | vous avez besoin d'aide supplementaire, veuillez communiquer avec le Soutien à la clienteie:                                                                                                    |  |  |  |  |  |  |
| Bateaux                    | <ul> <li>Par courriel : <u>fishing-peche@dfo-mpo.gc.ca</u> (n'oubliez pas d'indiquer votre nom et la région du<br/>MPO dans laquelle vous vous trouvez)</li> <li>Dat téléphone ou purpére same fraine : 1, 977, 526, 7207</li> </ul>                                                           |  |  |  |  |  |  |
| Imprimer les documents     |                                                                                                    |  |  |  |  |  |  |
| Demandes                   | • Par telephone, au numero sans mais : 1-6/7-535-7307                                                                                                    |  |  |  |  |  |  |
| Envoyer une demande        |                                                                                                    |  |  |  |  |  |  |
| État des demandes          | Un soutien telephonique sera offert du lundi au vendredi, de / h a 20 h (heure avancee de l'Est). Un<br>téléphoniste bilingue rénond à tous les annels. Yous recevrez une rénonse à vos courriels dans un                                                                                      |  |  |  |  |  |  |
| Paiements                  | délai de quelques jours ouvrables.                                                                                                    |  |  |  |  |  |  |
| Payer les frais            |                                                                                                    |  |  |  |  |  |  |
| Allocation de crédit       |                                                                                                    |  |  |  |  |  |  |
| Historique des paiements   | Comptes disponibles                                                                                                    |  |  |  |  |  |  |
|                            | S'il vous plait sélectionner   Comptes disponibles Sélectionner                                                                                                    |  |  |  |  |  |  |

2. Si vous agissez à titre de représentant ou si vous soumettez une demande au nom d'une organisation, vous devez sélectionner le nom du compte disponible à partir duquel vous voulez travailler.

| Accueil MPO                |                                                                                                    |  |  |  |  |  |  |
|----------------------------|----------------------------------------------------------------------------------------------------|--|--|--|--|--|--|
| Accueil > Nouvelle demande |                                                                                                    |  |  |  |  |  |  |
| Utilisateur :              | Nouvelle demande                                                                                                    |  |  |  |  |  |  |
| Fermeture de session       |                                                                                                    |  |  |  |  |  |  |
| Notifications              | Cette page sert a envoyer une demande de services d'émission de permis à Pêches et Océans<br>Canada, Pour soumettre une demande, veuillez sélectionner un type de demande dans la liete                |  |  |  |  |  |  |
| Notifications              | déroulante ci-après, et appuyez sur Sélectionner. Sélectionnez ensuite un sous-type de demande, et                                                                                                    |  |  |  |  |  |  |
| Profil                     | cliquez de nouveau sur Sélectionner. Après avoir sélectionné le type de demande , veuillez lire                                                                                                    |  |  |  |  |  |  |
| Renseignements personnels  | attentivement les instructions avant d'envoyer votre demande; ces instructions contiennent des<br>détails importants. Si yous no trouvez par la demande recherchée, youilles sélectionner le type      |  |  |  |  |  |  |
| Représentants              | services d'émission de permis pas mentionnés au-dessus et décrire brièvement votre demande dans la                                                                                                    |  |  |  |  |  |  |
| Organisations              | boîte de commentaires de la transaction requise. Veuillez noter que les normes de service s'appliquent                                                                                                 |  |  |  |  |  |  |
| Émission de permis         | après réception de tous les documents et droits requis et s'il ne reste aucune question en suspens. Si                                                                                                 |  |  |  |  |  |  |
| Permis                     | vous avez besoin d'aide supplementaire, veuillez communiquer avec le Soutien à la clientele:                                                                                                    |  |  |  |  |  |  |
| Bateaux                    | <ul> <li>Par courriel : <u>fishing-peche@dfo-mpo.gc.ca</u> (n'oubliez pas d'indiquer votre nom et la région du</li> </ul>                                                                              |  |  |  |  |  |  |
| Imprimer les documents     | MPO dans laquelle vous vous trouvez)                                                                                                    |  |  |  |  |  |  |
| Demandes                   |                                                                                                    |  |  |  |  |  |  |
| Envoyer une demande        |                                                                                                    |  |  |  |  |  |  |
| État des demandes          | Un soutien téléphonique sera offert du lundi au vendredi, de 7 h à 20 h (heure avancée de l'Est). Un téléphoniste bilingue répond à tous les appels. Vous recevrez une réponse à vos courriels dans un |  |  |  |  |  |  |
| Paiements                  | délai de quelques jours ouvrables.                                                                                                    |  |  |  |  |  |  |
| Payer les frais            |                                                                                                    |  |  |  |  |  |  |
| Allocation de crédit       |                                                                                                    |  |  |  |  |  |  |
| Historique des paiements   | Comptes disponibles                                                                                                    |  |  |  |  |  |  |
|                            | S'il vous plaît sélectionner   Comptes disponibles Sélectionner                                                                                                    |  |  |  |  |  |  |

3. Choisissez le type de demande que vous voulez soumettre à partir du menu déroulant. Après avoir choisi le type de demande, cliquez sur le bouton « Sélectionner ».

| Demandes                 | Par téléphone, au numéro sans frais : 1-877-535-7307                                                                                                    |  |  |  |  |
|--------------------------|----------------------------------------------------------------------------------------------------|--|--|--|--|
| Envoyer une demande      |                                                                                                    |  |  |  |  |
| État des demandes        | Un soutien téléphonique sera offert du lundi au vendredi, de 7 h à 20 h (heure avancée de l'Est). Un téléphoniste bilingue rénond à tous les appels. Yous recevrez une rénonse à vos courriels dans un |  |  |  |  |
| Paiements                | délai de quelques jours ouvrables.                                                                                                    |  |  |  |  |
| Payer les frais          |                                                                                                    |  |  |  |  |
| Allocation de crédit     |                                                                                                    |  |  |  |  |
| Historique des paiements | Comptes disponibles                                                                                                    |  |  |  |  |
|                          | ✓ Comptes disponibles Sélectionner                                                                                                    |  |  |  |  |
|                          | Nouvelle demande                                                                                                    |  |  |  |  |
|                          | Type de demande Choisissez un type de demande Sélectionner                                                                                                    |  |  |  |  |

Remarque : Il se pourrait que vous deviez sélectionner un sous-type de demande à partir du menu déroulant. Après avoir choisi le type de demande, cliquez sur le bouton « Sélectionner ».

| Sous-type de demande               |                |
|------------------------------------|----------------|
| Choisissez un sous-type de demande | ▼ Sélectionner |

4. Cliquez sur le lien « Cliquez ici pour obtenir les instructions sur la manière de soumettre cette demande ». Ces instructions s'afficheront dans une nouvelle fenêtre et vous y trouverez une description de la demande ainsi que tous les détails dont vous avez besoin pour soumettre la demande.

| ouvelle demande           |                |
|---------------------------|----------------|
| Type de demande           |                |
| Demande de nouveau permis | ▼ Sélectionner |
| Sous-type de demande      |                |
| Recreatif - pétoncle      | Sélectionner   |
|                           |                |
|                           |                |
| structions                |                |

5. Ajoutez tout détail pertinent à la demande dans la case « Commentaires », selon ce qui est indiqué à la page des instructions.

| Sous-type de demande                                               |                                                                                                    |
|--------------------------------------------------------------------|----------------------------------------------------------------------------------------------------|
| Recreatif - pétoncle                                               | ▼ Sélectionner                                                                                                    |
|                                                                    |                                                                                                    |
| Instructions                                                       |                                                                                                    |
| Cliquez ici pour obtenir les ins                                   | structions sur la manière de soumettre cette demande.                                                                                                    |
| Informations du demandeur                                          |                                                                                                    |
| Prénom                                                             |                                                                                                    |
| Nom de famille                                                     |                                                                                                    |
| NIP                                                                |                                                                                                    |
| Commentaires                                                       |                                                                                                    |
| Donnez des détails sur la<br>demande/Consultez les<br>instructions | Détails de la demande                                                                                                    |
|                                                                    | Les renseignements recueillis au moyen de cette demande sont<br>utiles à Pêches et Océans Canada pour son traitement. Le fait de<br>donner des renseignements erronés ou trompeurs à titre<br>personnel ou en tant que représentant d'une autre personne<br>constitue une infraction en vertu de la Loi sur les pêches, passible<br>de poursuites judiciaires. |

 Si, selon les instructions, vous devez ajouter des pièces jointes à votre demande, cliquez sur le bouton « Parcourir » pour télécharger les documents que vous souhaitez joindre. Cliquez sur le bouton « Ajouter un autre fichier » pour ajouter d'autres documents.

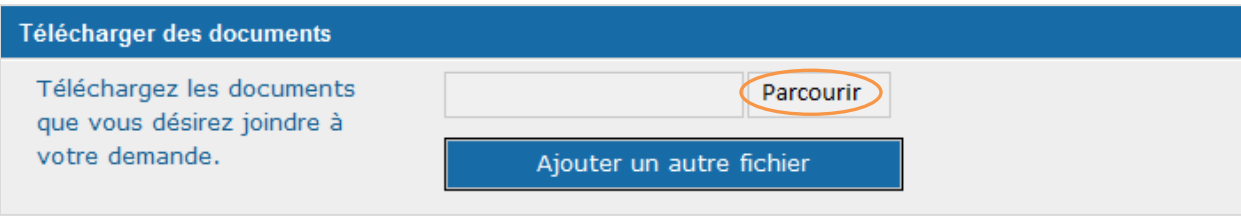

7. Cliquez sur le bouton « Soumettre » pour soumettre la demande. Cliquez sur le bouton « Annuler » pour annuler la demande.

Remarque : Un numéro d'identification (ID) unique de la demande sera généré une fois que vous aurez soumis votre demande. Veuillez inscrire ce numéro dans toutes vos communications avec le Ministère.

| Prénom                                                                    |                                                                                                    |
|---------------------------------------------------------------------------|----------------------------------------------------------------------------------------------------|
| Nom de famille                                                            |                                                                                                    |
| NIP                                                                       |                                                                                                    |
| Commentaires                                                              |                                                                                                    |
| Donnez des détails sur la<br>demande/Consultez les<br>instructions        | Détails de la demande                                                                                                    |
|                                                                           | Les renseignements recueillis au moyen de cette demande sor<br>utiles à Pêches et Océans Canada pour son traitement. Le fai<br>donner des renseignements erronés ou trompeurs à titre<br>personnel ou en tant que représentant d'une autre personne<br>constitue une infraction en vertu de la Loi sur les pêches,<br>passible de poursuites judiciaires. |
| Télécharger des documents                                                 |                                                                                                    |
| Téléchargez les documents<br>que vous désirez joindre à<br>votre demande. | Parcourir<br>Ajouter un autre fichier                                                                                                    |
|                                                                           |                                                                                                    |

Remarque : Vous recevrez un avis dans votre compte à l'écran « Notifications » lorsque vous aurez soumis une demande. Vous ne serez pas informé des changements de l'état de vos demandes par courrier électronique ou à l'écran « Notifications ». Suivez les étapes ci-après pour vérifier l'état de votre demande ou pour modifier cette dernière.

## Vérifier l'état d'une demande et modifier une demande :

1. Cliquez sur le lien « État des demandes » de la section « Demandes » du menu de navigation de gauche.

| Accueil MPO                 |                                                                                                    |  |  |  |  |  |
|-----------------------------|----------------------------------------------------------------------------------------------------|--|--|--|--|--|
| Accueil > État des demandes |                                                                                                    |  |  |  |  |  |
| Utilisateur :               | État des demandes                                                                                                    |  |  |  |  |  |
| Fermeture de session        |                                                                                                    |  |  |  |  |  |
| Notifications               | afficher les détails d'une demande, la modifier, ou ajouter des commentaires ou des fichiers                                                       |  |  |  |  |  |
| Notifications               | supplémentaires, veuillez cliquer sur le « numéro d'identification de la demande » ci-dessous.                                                     |  |  |  |  |  |
| Profil                      |                                                                                                    |  |  |  |  |  |
| Renseignements personnels   | Il est important de consulter vos demandes en cours de traitement régulièrement utilisant cette page,                                              |  |  |  |  |  |
| Représentants               | l'information exigeant votre attention, cliquez sur « numéro d'identification de demande » afin                                                    |  |  |  |  |  |
| Organisations               | d'accéder aux derniers détails de la demande. Ceci évitera les délais dans le traitement de vos                                                    |  |  |  |  |  |
| Émission de permis          | demandes.                                                                                                    |  |  |  |  |  |
| Permis                      | Prenez note : vous ne serez pas informé des changement dans l'état de vos demandes par courrier<br>électronique, ou par l'écran « Notifications ». |  |  |  |  |  |
| Bateaux                     |                                                                                                    |  |  |  |  |  |
| Imprimer les documents      |                                                                                                    |  |  |  |  |  |
| Demandes                    |                                                                                                    |  |  |  |  |  |
| Envoyer une demande         | Comptes disponibles                                                                                                    |  |  |  |  |  |
| État des demandes           |                                                                                                    |  |  |  |  |  |
| Paiements                   | S'il vous plaît sélectionner   Comptes disponibles Sélectionner                                                                                    |  |  |  |  |  |
| Payer les frais             |                                                                                                    |  |  |  |  |  |
| Allocation de crédit        |                                                                                                    |  |  |  |  |  |
| Historique des paiements    |                                                                                                    |  |  |  |  |  |

2. Si vous agissez à titre de représentant ou si vous soumettez une demande au nom d'une organisation, vous devez sélectionner le nom du compte disponible à partir duquel vous voulez travailler.

| Accueil MPO                 |                                                                                                    |  |  |  |  |  |
|-----------------------------|----------------------------------------------------------------------------------------------------|--|--|--|--|--|
| Accueil > État des demandes |                                                                                                    |  |  |  |  |  |
| Utilisateur :               | État des demandes                                                                                                    |  |  |  |  |  |
| Fermeture de session        | Catta anas est utilizás pour visualizas llátat de teutes las demandes que vous avez esuries. Deur                                                  |  |  |  |  |  |
| Notifications               | afficher les détails d'une demande, la modifier, ou ajouter des commentaires ou des fichiers                                                       |  |  |  |  |  |
| Notifications               | supplémentaires, veuillez cliquer sur le « numéro d'identification de la demande » ci-dessous.                                                     |  |  |  |  |  |
| Profil                      |                                                                                                    |  |  |  |  |  |
| Renseignements personnels   | Il est important de consulter vos demandes en cours de traitement régulièrement utilisant cette page,                                              |  |  |  |  |  |
| Représentants               | l'information exigeant votre attention, cliquez sur « numéro d'identification de demande » afin                                                    |  |  |  |  |  |
| Organisations               | d'accéder aux derniers détails de la demande. Ceci évitera les délais dans le traitement de vos                                                    |  |  |  |  |  |
| Émission de permis          | demandes.                                                                                                    |  |  |  |  |  |
| Permis                      | Prenez note : vous ne serez pas informé des changement dans l'état de vos demandes par courrier<br>électronique, ou par l'écran « Notifications ». |  |  |  |  |  |
| Bateaux                     |                                                                                                    |  |  |  |  |  |
| Imprimer les documents      |                                                                                                    |  |  |  |  |  |
| Demandes                    |                                                                                                    |  |  |  |  |  |
| Envoyer une demande         | Comptes disponibles                                                                                                    |  |  |  |  |  |
| État des demandes           |                                                                                                    |  |  |  |  |  |
| Paiements                   | Sil vous plaît sélectionner  Comptes disponibles                                                                                                   |  |  |  |  |  |
| Payer les frais             |                                                                                                    |  |  |  |  |  |
| Allocation de crédit        |                                                                                                    |  |  |  |  |  |
| Historique des paiements    |                                                                                                    |  |  |  |  |  |

3. Sélectionnez le lien « Numéro d'identification de la demande » pour ouvrir le type de demande que vous voulez consulter de façon plus détaillée.

| Demandes                 |                                          |                                                |          |                       |              |                 |
|--------------------------|------------------------------------------|------------------------------------------------|----------|-----------------------|--------------|-----------------|
| Envoyer une demande      | Comptes disponibles                      |                                                |          |                       |              |                 |
| État des demandes        |                                          |                                                |          |                       |              |                 |
| Paiements                |                                          | <ul> <li>Comptes disponibles</li> </ul>        |          | Sélectio              | onner        |                 |
| Payer les frais          |                                          |                                                |          |                       |              |                 |
| Allocation de crédit     |                                          |                                                | 10i 1    | mois 3 mois           | 6 mois       | Tous            |
| Historique des paiements |                                          |                                                | 10) 1    |                       | 0 111010     | rous            |
|                          |                                          |                                                |          |                       |              |                 |
|                          | Numéro d'identification<br>de la demande | Type de demande                                | Statut   | Date de<br>soumission | Dern<br>mise | iière<br>à jour |
|                          | 184328                                   | Demande de Conditions<br>de permis - Côte-Nord | Présenté | 2014-09-15            | 2014-        | 09-15           |
|                          | <u>184320</u>                            | Demande de nouveau<br>permis - Maquereau       | Présenté | 2014-09-15            | 2014-        | 09-15           |

4. Vous pouvez toujours consulter les instructions et les détails de la demande, et vous pouvez maintenant prendre en note l'ID de la demande pour vous y reporter ultérieurement.

| Profil                    | commentaires qui vous sont envoyés apparaissent dans la zone de texte intitulée « commentaires                                                                                                    |
|---------------------------|----------------------------------------------------------------------------------------------------|
| Renseignements personnels | précédents » ci-dessous. Vous pouvez répondre en utilisant la zone de texte qui indique « donnez des<br>détails sur la demande », et en cliquant sur le bouton « Soumettre » au bas de la page. Vous pouvez |
| Représentants             | également soumettre des documents supplémentaires au besoin. Pour soumettre des documents,                                                                                                    |
| Organisations             | cliquez sur le bouton « parcourir » dans la section Télécharger des documents, choisissez le                                                                                                    |
| Émission de permis        | document à télécharger, et cliquez sur le bouton « Soumettre » en bas de la page.                                                                                                    |
| Permis                    | Prenez note : Si cette demande affiche un etat « complete » ;                                                                                                    |
| Bateaux                   | Approuvé par le MPO                                                                                                    |
| Imprimer les documents    | Refusé par le MPO                                                                                                    |
| Demandes                  | Approuvé par le MPO - Paiement en attente     Appulé par le MPO                                                                                                    |
| Envoyer une demande       | Annulé par l'initiateur                                                                                                    |
| État des demandes         | Annulé par le destinataire                                                                                                    |
| Paiements                 | □<br>Il ne sera nas possible d'ajouter des commentaires ou des documents. Veuillez soumettre une nouvelle                                                                                                   |
| Payer les frais           | demande si vous souhaitez fournir des documents ou commentaires additionnels.                                                                                                    |
| Allocation de crédit      |                                                                                                    |
| Historique des paiements  |                                                                                                    |
|                           | ketruction                                                                                                    |
|                           |                                                                                                    |
|                           | Cliquez ici pour obtenir les instructions sur la manière de soumettre cette demande.                                                                                                    |
|                           |                                                                                                    |
|                           | Numéro d'identifica ion de la demande                                                                                                    |
|                           | 184328                                                                                                    |
|                           |                                                                                                    |
|                           | Détails de la demarde                                                                                                    |
|                           | Demande de Conditions de permis - Côte-Nord                                                                                                    |
|                           |                                                                                                    |
|                           | Détails de demande                                                                                                    |
|                           | Identifiant du pêcheur :                                                                                                    |
|                           | Nom                                                                                                    |

5. Si vous souhaitez modifier votre demande ou fournir des renseignements supplémentaires, ajouter les dans la case « Commentaires ».

| Commentaires                                                       |                                                                                                    |               |
|--------------------------------------------------------------------|----------------------------------------------------------------------------------------------------|---------------|
| Donnez des détails sur la<br>demande/Consultez les<br>instructions | Détails supplémentaires                                                                                                    | *             |
|                                                                    | Les renseignements recueillis au moyen de cette demande so<br>utiles à Pêches et Océans Canada pour son traitement. Le fa<br>donner des renseignements erronés ou trompeurs à titre<br>personnel ou en tant que représentant d'une autre personne<br>constitue une infraction en vertu de la Loi sur les pêches,<br>passible de poursuites judiciaires. | ont<br>ait de |
| Commentaires antérieurs                                            | Commentaire-DFO FISHER 9/15/2015 12h40 détails de la demande                                                                                                    | *             |
|                                                                    |                                                                                                    | 1.2           |

Remarque : Vous pouvez consulter tous les commentaires antérieurs. Cela peut comprendre les commentaires que vous avez ajoutés au moment de soumettre la demande ainsi que les commentaires additionnels formulés par Pêches et Océans Canada.

6. Au besoin, cliquez sur le bouton « Parcourir » pour télécharger tout document additionnel pertinent à ajouter à la demande. Cliquez sur le bouton « Ajouter un autre fichier » pour ajouter d'autres documents.

| Documents joints                                                                                  |                                       |
|---------------------------------------------------------------------------------------------------|---------------------------------------|
| Documents joints<br>antérieurement à cette<br>demande par vous ou par<br>Pêches et Océans Canada. | Aucun document joint à cette demande. |
| Télécharger des documents                                                                         |                                       |
| Téléchargez les documents<br>que vous désirez joindre à<br>votre demande.                         | Parcourir<br>Ajouter un autre fichier |

Remarque : Vous pouvez y voir tout document précédemment joint à la demande à la section « Documents joints ». Cela peut comprendre les documents ajoutés par Pêches et Océans Canada.

7. Cliquez sur le bouton « Soumettre » pour soumettre la demande. Cliquez sur le bouton « Annuler » pour annuler la demande.

| Commentaires                                                              |                                                                                                    |
|---------------------------------------------------------------------------|----------------------------------------------------------------------------------------------------|
| Donnez des détails sur la<br>demande/Consultez les<br>instructions        |                                                                                                    |
|                                                                           | Les renseignements recueillis au moyen de cette demande sont<br>utiles à Pêches et Océans Canada pour son traitement. Le fait de<br>donner des renseignements erronés ou trompeurs à titre<br>personnel ou en tant que représentant d'une autre personne<br>constitue une infraction en vertu de la Loi sur les pêches,<br>passible de poursuites judiciaires. |
| Télécharger des documents                                                 |                                                                                                    |
| Téléchargez les documents<br>que vous désirez joindre à<br>votre demande. | Parcourir<br>Ajouter un autre fichier                                                                                                    |
| Soumettre Annuler                                                         |                                                                                                    |

Date de modification : 2014-09-18